### SAP Governance, Risk & Compliance Access Control 5.3

#### **Post-Installation**

- → Enterprise Role Management
- → Part I: Configuration

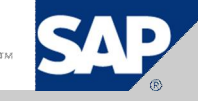

#### Authors – SAP GRC RIG Team

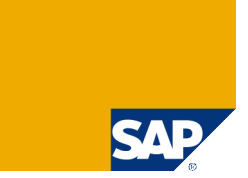

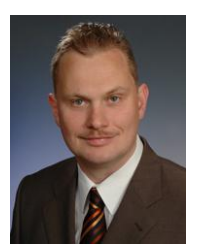

Frank Rambo, SAP GRC RIG, EMEA Region

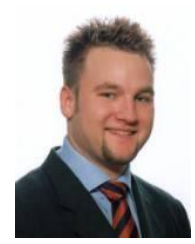

Frank Bannert, SAP GRC RIG, EMEA Region

We belong to the GRC Regional Implementation Group (RIG) located in USA, Germany and India

> As recognized experts, our mission is to enable others to successfully implement SAP GRC solutions.

- > We ensure:
  - high-adoption rates,
  - > 100% customer satisfaction, and customer references.
- > We are committed to continuous improvement of GRC products and services

#### **RIG Installation Methodology**

> We recommend the following installation methodology

- 1. Install SAP Netweaver AS JAVA 7.0 SP12+
- 2. Run Pre-Installation Presentation
- 3. Deploy Access Control Software (including latest Support Packages)
- 4. Run Post-Installation Presentations (also available as Flash Movie)
  - a. Post-Installation Risk Analysis and Remediation
  - b. Post-Installation Superuser Privilege Management
  - c. Post-Installation Compliant User Provisioning
  - d. Post-Installation Enterprise Role Management
    - > Part I: Configuration
    - > Part II: Testing SAP GRC Default Process
- 5. Start Customizing Access Control 5.3 according to customer requirements

## Post-Installation Activities

#### - Enterprise Role Management -

- 1. Upload UME Roles (→ Refer to Post-Installation Slide Deck for RAR)
- 2. Initial System Data Import into ERM
- 3. Configuration of Miscellaneous Settings in ERM
- 4. Configuration for Compliant User Provisioning
- 5. System Landscape Definition
- 6. Run Initial Synchronization Background Jobs
- 7. Definition of Role Attributes
- 8. Role Methodology & Condition Groups
- 9. Definition of Approval Criteria
- 10. Definition of Naming Conventions
- 11. Definition of Organizational Value Mapping

#### 2 – Import of Inital System Data → Upload Initial Data into ERM

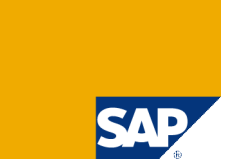

Upload the following xml files with Initial System Data:

- > *RE\_init\_clean\_and\_insert\_data.xml* select the **Clean and Insert** option.
- > *RE\_init\_append\_data.xml* select the **Append** option.
- > *RE\_init\_methodology\_data.xml* select the **Append** option.

| SAP                                                        | SAP GRO  | C Access Control<br>Role Management | Welcome Admin Access Controls                     |                                              |
|------------------------------------------------------------|----------|-------------------------------------|---------------------------------------------------|----------------------------------------------|
| Role Management                                            | Informer | Configuration                       |                                                   |                                              |
|                                                            |          | Import Data                         |                                                   |                                              |
| <ul> <li>Business Process</li> </ul>                       |          | import Data                         |                                                   |                                              |
| <ul> <li>Sub-Process</li> </ul>                            |          | File Name                           | 5.3WAVAWIRREVRE_init_clean_insert_data.xml Browse |                                              |
| <ul> <li>Functional Area</li> </ul>                        |          | C Insert                            |                                                   |                                              |
| <ul> <li>Custom Fields</li> </ul>                          |          | C Append                            |                                                   |                                              |
| <ul> <li>Project/Release</li> </ul>                        |          | Clean and Insert                    |                                                   |                                              |
| Role Status                                                |          |                                     |                                                   |                                              |
| Org, Value Mapping                                         |          | Import                              | R. C. C. C. C. C. C. C. C. C. C. C. C. C.         |                                              |
| Condition Groups                                           |          |                                     |                                                   |                                              |
| Methodology                                                |          |                                     |                                                   | This fills data into:                        |
| System Landscape                                           |          |                                     |                                                   |                                              |
| Workflow                                                   |          |                                     |                                                   | Config → Role Status                         |
| Log History                                                |          |                                     |                                                   | Coning. 7 Noie Status                        |
| <ul> <li>Background Jobs</li> <li>Miscellaneous</li> </ul> |          |                                     |                                                   | Confia → Methodoloav                         |
| <ul> <li>Transaction Import</li> </ul>                     |          |                                     |                                                   | eeningi y methodology                        |
| Mass Role Import                                           |          |                                     |                                                   | Config. $\rightarrow$ Configuration Settings |
| <ul> <li>Role Usage Synchronizati</li> </ul>               | ion      |                                     |                                                   | g g g g g g g g g g g g g g g g g g g        |
| Initial System Data                                        |          |                                     |                                                   |                                              |
| <ul> <li>Configuration Settings</li> </ul>                 |          |                                     |                                                   |                                              |

#### 3 – Configuration for RAR & Miscellaneous (1/5)

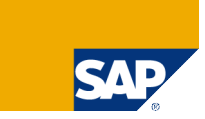

| Role Management Informer                                                                                                    | Configuration                                                                                                    | Check Next Slide!                                                    |
|----------------------------------------------------------------------------------------------------|----------------------------------------------------------------------------------------------------|----------------------------------------------------------------------|
| Data divita dara                                                                                                    |                                                                                                    |                                                                      |
| Kole Attributes     Business Process     Sub-Process     Functional Area                                                                                                    | Allow role generation with violations<br>This option enables you to configure whether the role can be generated despite violations. If you set this configuration to "No", then you w<br>the role violations are taken care of         | No 💌                                                                 |
| Custom Fields     Project/Release     Role Status                                                                                                    | Allow Role Generation on Multiple Systems<br>This option enables you to configure whether role can be generated on multiple systems                                                                                                    | Yes                                                                  |
| <ul> <li>Naming Convention</li> <li>Org. Value Mapping</li> <li>Condition Groups</li> <li>Methodology</li> <li>Source Localescence</li> </ul>                                             | Use logged on user credentials for role generation<br>This option enables you to configure whether the logged-on user credentials should be used during role generation. If this option is set to '<br>and password is used            | No vo", then the target back-end system user ID                      |
| <ul> <li>System Landscape</li> <li>Workflow</li> <li>Log History</li> <li>Background Jobs</li> <li>Miscellaneous</li> </ul>                                                               | Analysis Type<br>This option enables you to specify a default analysis level. If you set this configuration value to "Object", then the risk analysis by default w<br>it will be performed at the "TCode" level                        | Object  will be performed at the object level; otherwsie,            |
| <ul> <li>Transaction Import</li> <li>Mass Role Import</li> <li>Role Usage Synchronization</li> <li>Initial System Data</li> <li>Configuration Settings</li> <li>Administration</li> </ul> | Web Service Info. for CC Risk Analysis         This option allows you to set Web Service URL for risk analysis         O       Do not use Web Service; CC deployed on the same server         O       Use Web Service                  |                                                                      |
| <ul> <li>Migration from 4.0</li> <li>Upgrade</li> </ul>                                                                                                    | Web Service Info. for CC Transaction Usage<br>This option allows you to set Web Service URL for transaction usage.<br>Web Service URL<br>User Name<br>Password                                                                         | http://wdfvm2450:50000/VirsaCC/<br>ac_admin                          |
|                                                                                                    | Web Service Info. for CC Mitigation Control<br>This option allows you to set Web Service URL for Mitigation Control. Make sure that mitigation web service and risk analysis service exist<br>Web Service URL<br>User Name<br>Password | t on the same server<br>http://wwdfvm2450:50000/VirsaCCN<br>ac_admin |

#### 3 – Configuration for RAR & Miscellaneous (2/5)

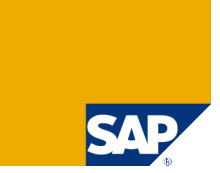

- > Configuration  $\rightarrow$  Miscellaneous (Check SAP Note 1175227):
  - > Allow Role Generation with Violations: **No** (customer selection)
  - > Allow Role Generation with Multiple Systems: **Yes**
  - > Use Logged-in user credentials for Role Generation: No ( $\rightarrow$  Backend RFC User Logon)
  - > Analysis Type: Object (Risk Analysis on object or only transaction level)
  - > Web Service Info for CC Risk Analysis
    - EJB Call: Select Do not use Web Service; Risk Analysis and Remediation deployed on the same server.
  - > Web Service Info for Risk Analysis and Remediation Transaction Usage
    - > URL: http://<server>:<port>/VirsaCCActionUsageService/Config1?wsdl&style=document
    - > User Name: <User ID> (with UME Role VIRSA\_CC\_ADMINISTRATOR)
    - > Password: <password>
  - > Web Service Info for CC Mitigation Control
    - > URL: http://<server>:<port>/VirsaCCMitigation5\_0Service/Config1?wsdl&style=document
    - > User Name: <User ID> (with UME Role VIRSA\_CC\_ADMINISTRATOR)
    - > Password: <password>

#### 3 – Configuration for RAR & Miscellaneous (3/5)

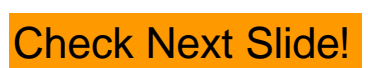

SAD

| - Pole Attributes                         |                                                                                                    |                                                                                    |
|-------------------------------------------|----------------------------------------------------------------------------------------------------|------------------------------------------------------------------------------------|
| Rupipege Dresses                          | Web Service Info. for CC Functions                                                                                                    |                                                                                    |
| Dusiness Process                          | This option allows you to set Web Service URL for Functions                                                                                                    |                                                                                    |
| Sub-Process     Eurotional Avaa           | Web Service LIPI                                                                                                    | http://www.com/com/com/com/com/                                                    |
| Custom Fields                             |                                                                                                    | http:///wdfvffi2450.50000/virsaCCr                                                 |
| Custom Fields                             | User Name                                                                                                    | ac_admin                                                                           |
| Project/Release                           | Password                                                                                                    |                                                                                    |
| Role Status                               |                                                                                                    |                                                                                    |
| Naming Convention     One Make Magnitude  | Web Service Info. for AE Workflow                                                                                                    |                                                                                    |
| Org. Value Mapping     Org. Value Mapping |                                                                                                    |                                                                                    |
| Condition Groups                          | This option allows you to set Workflow URL for role approval                                                                                                    |                                                                                    |
| ▶ Methodology                             | Workflow URL                                                                                                    | http://ivvdfvm2450:50000/AEWFRe                                                    |
| <ul> <li>System Landscape</li> </ul>      |                                                                                                    |                                                                                    |
| Vvorkflow                                 | Allow editing org. level values for derived roles                                                                                                    | Yes                                                                                |
| Log History                               | This action enables you to edit and, level values for derived roles. If the value is set to "No", you cannot edit and, Level values for derived roles                                                                                                    |                                                                                    |
| <ul> <li>Background Jobs</li> </ul>       | ······································                                                                                                    |                                                                                    |
| Miscellaneous                             |                                                                                                    |                                                                                    |
| Transaction Import                        | Allows you to add a function to an authorization                                                                                                    | Yes 💌                                                                              |
| Mass Role Import                          | This option allows you to add functions to authorizations                                                                                                    |                                                                                    |
| Role Usage Synchronization                |                                                                                                    |                                                                                    |
| <ul> <li>Initial System Data</li> </ul>   | Add objects to a role                                                                                                    | Yes                                                                                |
| Configuration Settings                    | This option enables you to add objects to a role directly. If the value is set to "Yes", then you can add objects directly to the role authorization data                                                                                                    | , or else you can add objects to a role                                            |
| Administration                            | only by adding functions and/or transactions                                                                                                    |                                                                                    |
| Migration from 4.0                        |                                                                                                    |                                                                                    |
| • Upgrade                                 | Ticket number after authorization data changes                                                                                                    | Yes                                                                                |
|                                           | This option allows you to specify whether you need to enter a ticket number after making additions or changes to the authorization data in a role. I<br>"Yes", then after you save any additions or changes you make to the authorization data in a role, you will be prompted for a ticket number. If the v<br>you will not be prompted for a ticket number | f the value for this option is set to<br>alue for this option is set to "No", then |

#### 3 – Configuration for RAR & Miscellaneous (4/5)

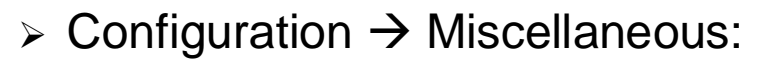

- > Web Service Info for CC Functions
  - > URL: http://<server>:<port>/VirsaCCFunction5\_0Service/Config1?wsdl&style=document
  - > User Name: <User ID> (with UME Role VIRSA\_CC\_ADMINISTRATOR)
  - Password: <password>
- > Web Service Info for AE Workflow
  - > URL:

http://<server>:<port>/AEWFRequestSubmissionService\_5\_2/Config1?wsdl&style=document

- > Allow Editing Org. Level values for derived roles: Yes (customer selection)
- > Allows you to add function to an authorization: Yes
- > Add objects to a role: Yes
- > Ticket number after authorization data changes: **Yes** (customer selection)

#### 3 – Configuration for RAR & Miscellaneous (5/5)

- > Configuration  $\rightarrow$  Miscellaneous:
  - > Allow Editing Role Authorizations in PFCG: Yes
  - Upload Directory: ctory: ctor
  - Log Level: Error (customer selection)
  - > Default Language: **English** (customer selection)
  - Number of concurrent background jobs: 3
  - Allows you to attach files to a role definition
    - > This option allows you to attach files to a role: Yes
    - > This option allows you to set the file size (in KB): 1000

| Background Jobs     Miscellaneous     Transaction Import                | Allow Editing Role Authorizations in PFCG<br>This option enables you to configure whether the role can be opened and edited in PFCG. If you set this configuration to "No", you cannot create | Yes  vector of the role in PFCG. |
|-------------------------------------------------------------------------|----------------------------------------------------------------------------------------------------|----------------------------------|
| Mass Role Import     Role Usage Synchronization     Initial System Data | Upload Directory<br>This option allows you to set a default folder for all the files uploaded from Enterprise Role Management                                                                 | <b>A</b> mp                      |
| Configuration Settings     Administration     Migration from 4.0        | Log Level This option enables you to configure the log level                                                                                                    | Error                            |
| • Upgrade                                                               | Default Language<br>This option enables you to set the default language.                                                                                                    | English                          |
|                                                                         | Number of concurrent background jobs<br>This option allows you to limit the number of background jobs that can be run concurrently.                                                           | 3                                |
|                                                                         | Allows you to attach files to role definition<br>This option allows you to attach files to a role<br>This option allows you to set the file size (in KB)                                      | Yes 💌                            |
|                                                                         | Save                                                                                                    |                                  |

#### 4 – Configuration for CUP (1/8) → Upload Initial Data into <u>CUP</u>

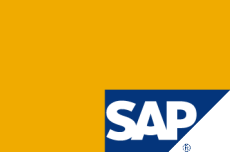

> To enable workflows for role approval the file  $AE\_init\_append\_data\_RE.xml$  - with **Append** option - must uploaded in **CUP**  $\rightarrow$  Configuration  $\rightarrow$  Initial System Data

| SAP<br>My Work                                                                   | SAP G<br>Complia   | RC Access<br>ant User Provisi      | Control<br>oning                           | Welcome Admin Access Controls | Help I About I Logoff |
|----------------------------------------------------------------------------------|--------------------|------------------------------------|--------------------------------------------|-------------------------------|-----------------------|
| <ul> <li>₩ ₩</li> <li>▶ Request Configuration</li> <li>• Request Type</li> </ul> | ×                  | Initialize DB<br>Import Data       |                                            |                               |                       |
| Priority     Application Configure     Employee Type Configure     Number Ranges | ation<br>iguration | File Name <u>5.3</u> \<br>C Insert | AVAWIRREVAE_init_append_data_RE.xml Browse |                               |                       |
| Risk Analysis     Mitigation     Attributes                                      |                    | C Clean and Insert                 |                                            |                               |                       |
| Service Level     Password Self-Service     User Registration                    | e                  | Export Data                        |                                            |                               |                       |
| Custom Fields                                                                    |                    | Name                               | Description                                |                               |                       |
| End User Personalizati                                                           | on                 | 🔲 Initial Data                     | Initial Data                               |                               |                       |
| Support                                                                          |                    | Connector                          | Connector                                  |                               |                       |
| Workflow                                                                         |                    | C Roles                            | Roles                                      |                               |                       |
| Field Manning                                                                    |                    | Workflow Configur                  | ation Workflow Configuration               |                               |                       |
| Approvers                                                                        |                    | User Defaults                      | User Defaults                              |                               |                       |
| User Review                                                                      |                    | Hr Triggers                        | Hr Triggers                                |                               |                       |
| Change Log                                                                       |                    |                                    |                                            |                               |                       |
| Connectors                                                                       |                    |                                    |                                            |                               |                       |
| Authentication                                                                   |                    |                                    |                                            |                               |                       |
| User Data Source                                                                 |                    |                                    |                                            |                               |                       |
| HR Trigger                                                                       |                    |                                    |                                            |                               |                       |
| <ul> <li>Roles</li> <li>Background Jobs</li> </ul>                               |                    | Evport                             |                                            |                               |                       |
| <ul> <li>User Defaults</li> </ul>                                                |                    | Export                             |                                            |                               |                       |
| Attachments                                                                      |                    |                                    | Ν                                          |                               |                       |
| Monitoring                                                                       |                    |                                    | 45                                         |                               |                       |
| Miscellaneous                                                                    |                    |                                    |                                            |                               |                       |
| <ul> <li>Initial System Data</li> </ul>                                          | 1                  |                                    |                                            |                               |                       |
| Upgrade                                                                          |                    |                                    |                                            |                               |                       |

# 4 - Configuration for CUP (2/8) → Check Request Type for ERM

SAP

- > In CUP  $\rightarrow$  Configuration  $\rightarrow$ Request Configuration  $\rightarrow$  Request Type
- > Check that Request Type RE\_ROLE\_APPROVAL exists
- > Make sure it has workflow type RE

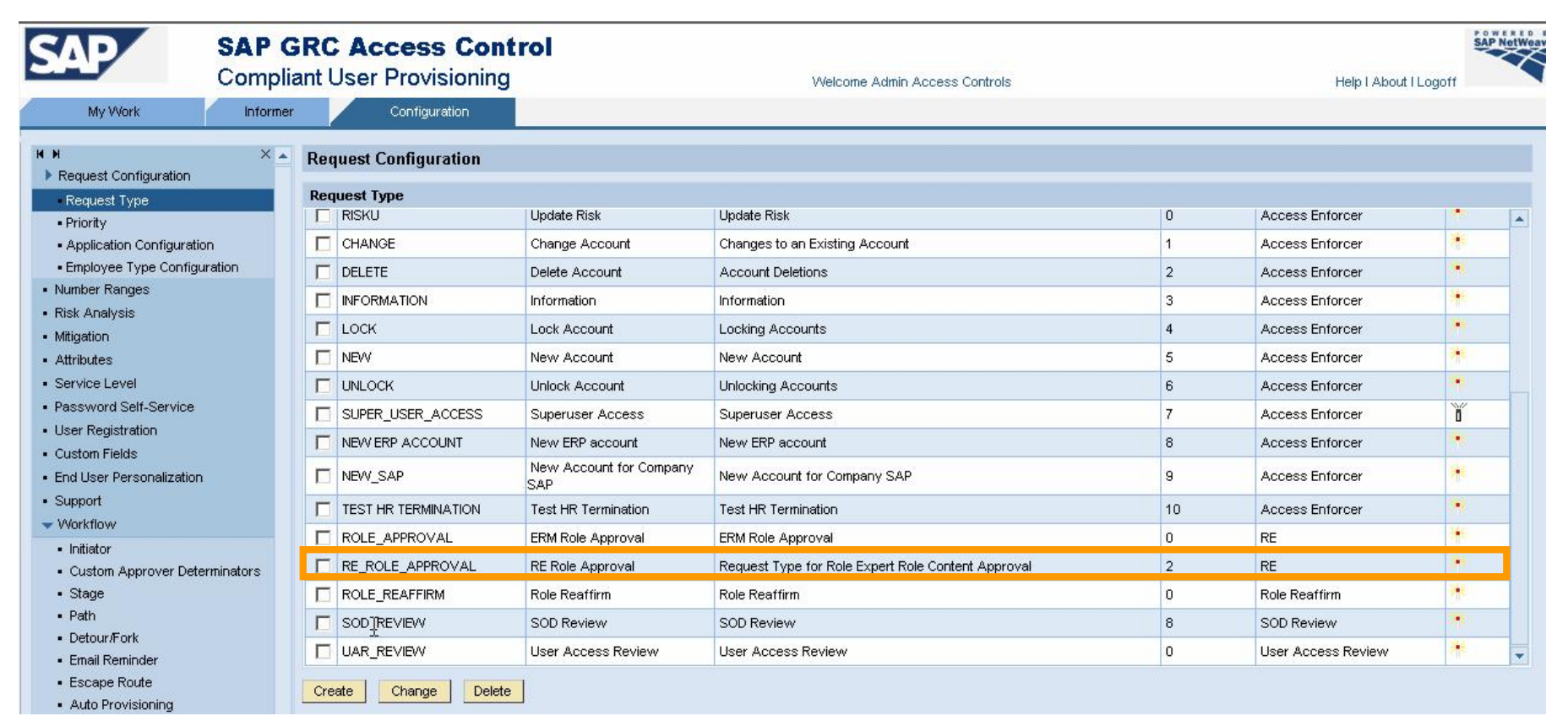

#### 4 - Configuration for CUP (3/8) → Check, if Priority for ERM exists

SAP

- Check, if a priority RE\_HIGH for workflow type "RE" exists
- > If not, create it accordingly.

| Com                                                         | oliant User Provision  | ning              | Welcome Admir | Access Controls    | Help I About I Logoff |
|-------------------------------------------------------------|------------------------|-------------------|---------------|--------------------|-----------------------|
| My Work Infor                                               | mer Configuration      |                   |               |                    |                       |
| L N                                                         | × Request Configuratio | n                 |               |                    |                       |
| Request Configuration                                       | -                      |                   |               |                    |                       |
| Request Type     Priority                                   | Priority               |                   |               |                    |                       |
| Application Configuration                                   | Priority               | Short Description | Description   | Workflow Type      |                       |
| Employee Type Configuration                                 | AE_HIGH                | AE_HIGH           | AE_HIGH       | Access Enforcer    |                       |
| <ul> <li>Number Ranges</li> </ul>                           | T AE LOW               | AE LOW            | AE LOW        | Access Enforcer    |                       |
| <ul> <li>Risk Analysis</li> </ul>                           |                        | default           | default       | Access Enforcer    |                       |
| <ul> <li>Mitigation</li> </ul>                              |                        | DE Link           |               | DE                 |                       |
| Attributes                                                  |                        | RE High           |               |                    |                       |
| Service Level                                               | SOD_HIGH               | SOD High          | SOD High      | SOD Review         |                       |
| Password Self-Service                                       | UAR_HIGH               | UAR High          | UAR High      | User Access Review |                       |
| Oser Registration                                           |                        |                   |               |                    |                       |
| End Liser Personalization                                   |                        |                   |               |                    |                       |
| <ul> <li>Support</li> </ul>                                 |                        |                   |               |                    |                       |
| Vorkflow                                                    |                        |                   |               |                    |                       |
| ▶ Request                                                   |                        |                   |               |                    |                       |
| Field Mapping                                               |                        |                   | 4             |                    |                       |
| Approvers                                                   |                        |                   |               |                    |                       |
| User Review                                                 |                        |                   |               |                    |                       |
| Change Log                                                  |                        |                   |               |                    |                       |
| Connectors                                                  |                        |                   |               |                    |                       |
| <ul> <li>Authentication</li> </ul>                          | Modify Priority        |                   |               |                    |                       |
| User Data Source                                            | Prioritu#              | RE HIGH           |               |                    |                       |
| HR Trigger                                                  | FIUTILY"               |                   |               |                    |                       |
| Roles                                                       | Workflow Type          | RE                | T             |                    |                       |
| <ul> <li>Dackground Jobs</li> <li>Lease Defaulte</li> </ul> | Short Description*     | RE High           |               |                    |                       |
| Attachments                                                 | Description*           | RE High           |               |                    |                       |
| - Automitionito                                             |                        | 1                 |               |                    |                       |

#### 4 - Configuration for CUP (4/8) → Create a workflow initiator for ERM

> Go to CUP  $\rightarrow$  Configuration  $\rightarrow$  Workflow  $\rightarrow$  Initiator and create an initiator

> Workflow type: RE

> Attributes: Request Type = RE Role Approval & Priority = RE\_HIGH

| Initiator |                                         |              |              |                  |               |
|-----------|-----------------------------------------|--------------|--------------|------------------|---------------|
| Name*     |                                         | ROLE_APPRO   | VAL          |                  |               |
| Short D   | escription*                             | ERM Role App | roval        |                  |               |
| Descrip   | tion                                    | ERM Role App | roval        |                  |               |
| Workflo   | w Type*                                 | RE           | V            |                  |               |
| Select    | Attributes                              |              |              |                  |               |
| Conditio  |                                         | AND          | <b>V</b>     |                  |               |
| Attribut  | a *                                     | Select       |              |                  |               |
| Voluet    | •                                       | -366601-     |              |                  |               |
| value     |                                         | I            |              |                  |               |
| Add /     | Attribute                               |              |              |                  |               |
| Select a  | Attributes                              |              |              |                  | <u>Filter</u> |
|           | Condition                               |              | Attribute    | Value            |               |
|           | AND                                     |              | Priority     | RE High          |               |
|           | AND                                     |              | Request Type | RE Role Approval |               |
|           |                                         |              |              |                  |               |
|           |                                         |              |              |                  |               |
|           |                                         |              |              |                  |               |
|           |                                         |              |              |                  |               |
|           | k                                       |              |              |                  |               |
|           | ~~~~~~~~~~~~~~~~~~~~~~~~~~~~~~~~~~~~~~~ |              |              |                  |               |
|           |                                         |              |              |                  |               |
|           |                                         |              |              |                  |               |
| K         | 171 - 1                                 |              |              |                  |               |
| Save      | Delete Capcel                           |              |              |                  |               |

#### 4 – Configuration for CUP (5/8) → Create a CAD for ERM

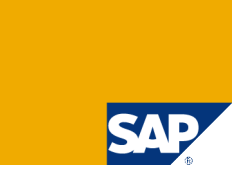

- > Go to CUP  $\rightarrow$  Configuration  $\rightarrow$  Workflow  $\rightarrow$  Custom Approver Determinator
  - > CAD Type: Web Service
  - > Workflow Type: RE
  - > URI: http://<server>:<port>/AEWFCADApproversServiceWS\_5\_2/Config1?wsdl&style=document
  - > User Name / Password: User with AC Administrator UME-Roles

| SAP                                                                                                    | SAP C    | GRC Access Control<br>ant User Provisioning                                 | Welcome Admin Access Controls                                              | Help I About I Logoff |
|----------------------------------------------------------------------------------------------------|----------|-----------------------------------------------------------------------------|----------------------------------------------------------------------------|-----------------------|
| My Work                                                                                                    | Informer | Configuration                                                               |                                                                            |                       |
|                                                                                                    | ×        | Create Approver Determinator                                                |                                                                            |                       |
| Request Configuration     Request Type                                                                                                    |          | Approver Determinator                                                       |                                                                            |                       |
| Priority     Application Configuration     Employee Type Configura     Number Ranges     Risk Analysis     Mitigation     Attributes     Service Level                                                              | tion     | Name:<br>Short Description*:<br>Description:<br>CAD Type*<br>Workflow Type* | ERM_ROLE_APPROVER<br>ERM Role Approval<br>ERM Role Approval<br>Web Service |                       |
| <ul> <li>Password Self-Service</li> <li>User Registration</li> <li>Custom Fields</li> <li>End User Personalization</li> <li>Support</li> <li>Workflow</li> <li>Initiator</li> <li>Custom Approver Determ</li> </ul> | inators  | URI*<br>User Name<br>Password<br>Save Cancel                                | ServiceWS_5_2/Config1?wsdl&style=document<br>ac_admin<br>••••••            |                       |

#### 4 - Configuration for CUP (6/8) → Create a Stage for ERM Role Approval WF

- Create at least one stage for ERM approval workflow
- > Go to CUP  $\rightarrow$  Configuration  $\rightarrow$  Workflow  $\rightarrow$  Stage and create a stage
  - > Worklow Type: RE
  - > Approver Determinator: ERM\_ROLE\_APPROVER (created just before)

| SAP<br>My Work                                                                                                    | SAP C<br>Compli | ant User Provisioning                                                                                                    | Welcome Admin Acc                                                                                                    | cess Controls                                                               | Help I About I Logoff | NetWeave |
|----------------------------------------------------------------------------------------------------|-----------------|----------------------------------------------------------------------------------------------------|----------------------------------------------------------------------------------------------------|-----------------------------------------------------------------------------|-----------------------|----------|
| <ul> <li>₩ N</li> <li>Request Configuration</li> </ul>                                                                                                    | ×               | Stage Configuration                                                                                                    |                                                                                                    |                                                                             |                       |          |
| Request Type     Priority     Application Configurati     Employee Type Config     Number Ranges     Risk Analysis     Mitigation     Attributes     Service Level     Password Self-Service     User Registration | on<br>uration   | Stage Details Name* Short Description* Description Workflow Type* Approver Determinator* Request Wait Time (Days) Request Wait Time (Hours) Escalation Configuration | ERM_ROLE_APPROV<br>ERM Role Approver<br>ERM Role Approver<br>RE<br>ERM_ROLE_APPROVER<br>0<br>0<br>0                                                                                                    |                                                                             |                       |          |
| Custom Fields     End User Personalization                                                                                                    | 1               | Notification Configuration                                                                                                    |                                                                                                    |                                                                             |                       | Ξ        |
| <ul> <li>Support</li> <li>Workflow</li> <li>Initiator</li> <li>Custom Approver Det</li> </ul>                                                                                                    | erminators      | Approved<br>Escalated<br>Request Rejected                                                                                                    | ☐ Requestor<br>☐ Requestor<br>☐ Requestor                                                                                                    | Other Approvers     Other Approvers     Other Approvers     Other Approvers | 1                     | 4        |
| Stage<br>Path<br>Detour/Fork<br>Email Reminder<br>Escape Route<br>Auto Provisioning<br>CUA System                                                                                                    |                 | Approved Request Rejected Subject: Content : [Style] B I U E                                                                                                    | Image: Second and Control of Control of Co | ail Arguments]                                                              |                       | -        |

#### 4 – Configuration for CUP (7/8) → Create a Path for ERM Role Approval WF

- Create a path for ERM approval workflow
- > Go to CUP  $\rightarrow$  Configuration  $\rightarrow$  Workflow  $\rightarrow$  Path and create a path
  - > Worklow Type: RE
  - Number of Stages: 1 (but more possible)
  - Initiator: ROLE\_APPROVAL (created just before)
  - > Active: Checked
  - Stage 1: ERM\_ROLE\_APPROVER

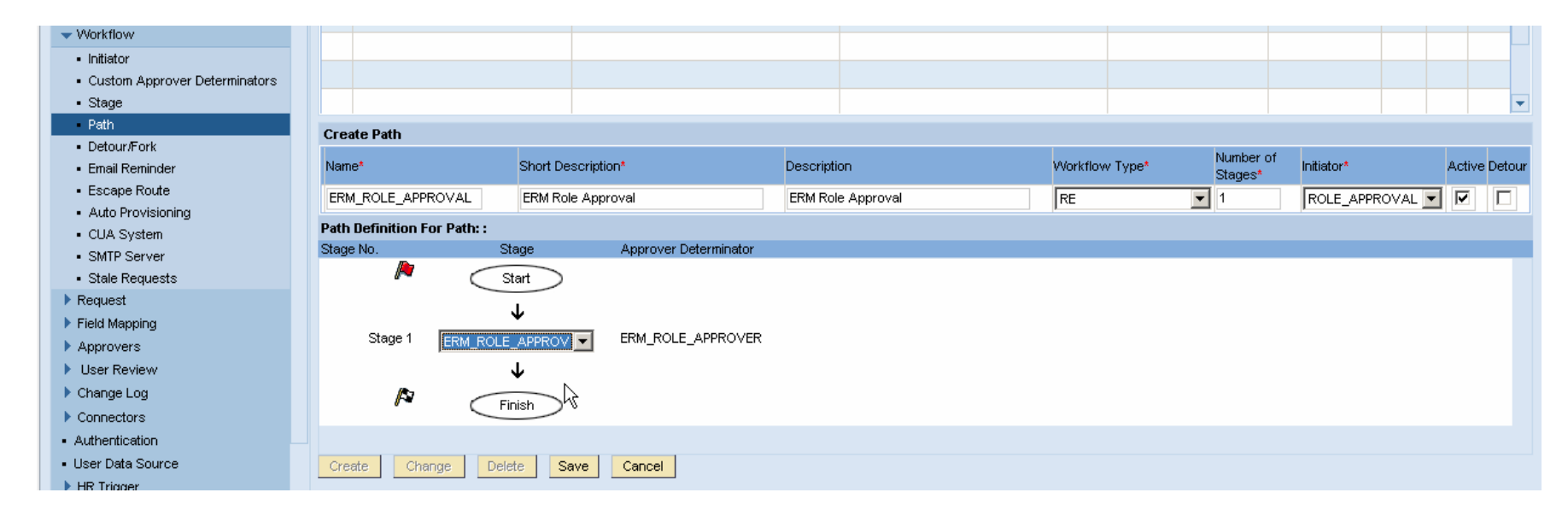

#### 4 – Configuration for CUP (8/8) → Configure Exit Web Service

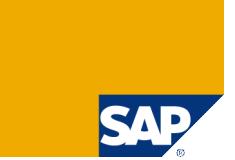

#### > Go to CUP $\rightarrow$ Configuration $\rightarrow$ Miscellaneous

- > Exit URI: http://<server>:<port>/AEWFExitServiceWS\_5\_2/Config1?wsdl&style=document
- > User Name: User with AC Administrator UME-Roles
- > Password: <password>
- > Active: Checked

| Workflow Typ                                 | es                                                                                       |                                                           |                                                                                                    |                                  |          |                  |
|----------------------------------------------|------------------------------------------------------------------------------------------|-----------------------------------------------------------|----------------------------------------------------------------------------------------------------|----------------------------------|----------|------------------|
| Name                                         | Description                                                                              | Short Description                                         | Exit URI                                                                                              | User Name                        | Password | Active           |
| AE                                           | Access Enforcer                                                                          | Access Enforcer                                           |                                                                                                    |                                  |          |                  |
| MITICTRL                                     | This is a workflow type for creatin                                                      | Mitigation Control                                        | http://iwdfvm2450.wdf.sap.corp:5                                                                      | ac_admin                         | •••••    |                  |
| MITIOBJ                                      | This is a workflow type for creatin                                                      | Mitigation Object                                         | http://iwdfvm2450.wdf.sap.corp:5/                                                                     | ac_admin                         | •••••    | •                |
| RE                                           | Role Expert                                                                              | RE                                                        | /iwdfvm2450.wdf.sap.corp:50000                                                                        | ac admin                         | ••••••   |                  |
| 1.100                                        |                                                                                          |                                                           |                                                                                                    | -                                |          |                  |
| RISK                                         | This is a workflow type for creatin                                                      | Risk                                                      | http://iwdfvm2450.wdf.sap.corp:5/                                                                     | ac_admin                         | •••••    | V                |
| RISK<br>ROLE_RFM                             | This is a workflow type for creatin<br>Role Reaffirm                                     | Risk<br>Role Reaffirm                                     | http://iwdfvm2450.wdf.sap.corp:5                                                                      | ac_admin                         | •••••    | ע<br>ע           |
| RISK<br>ROLE_RFM<br>SOD_REVIEW               | This is a workflow type for creatin<br>Role Reaffirm<br>SOD Review                       | Risk<br>Role Reaffirm<br>SOD Review                       | http://wdfvm2450.wdf.sap.corp:5                                                                       | ac_admin ac_admin                | •••••    | <u>হ</u>         |
| RISK<br>ROLE_RFM<br>SOD_REVIEW<br>UAR_REVIEW | This is a workflow type for creatin<br>Role Reaffirm<br>SOD Review<br>User Access Review | Risk<br>Role Reaffirm<br>SOD Review<br>User Access Review | http://wdfvm2450.wdf.sap.corp:5<br>http://wdfvm2450.wdf.sap.corp:5<br>http://wdfvm2450.wdf.sap.corp:5 | ac_admin<br>ac_admin<br>ac_admin | •••••    | ব<br>ব<br>ব<br>ব |

#### 5 – System Landscape Definition (1/4) → Create Systems with SLD Integration

> Create for each backend system a System in ERM  $\rightarrow$  Configuration  $\rightarrow$  System Landscape  $\rightarrow$  Systems.

> Make sure you have already created JCo destination in Netweaver stack with correct naming as explained in *Post-Installation Slide Deck – SPM* page 17-21.

Select System Type SAP and check SLD Connector checkbox and click on magnifying glass to select JCo from SLD.

| SAP SAP<br>Enter                                                                                                    | GRC Access Control                                                                                                    | Welcome Frank Rambo | Help I About I Log Out     |                      |
|----------------------------------------------------------------------------------------------------|----------------------------------------------------------------------------------------------------|---------------------|----------------------------|----------------------|
| Role Management Infor                                                                                                    | mer Configuration                                                                                                    |                     |                            |                      |
|                                                                                                    | Create System                                                                                                    |                     | O                          |                      |
| Business Process     Sub-Process     Functional Area     Custom Fields     Project/Release     Role Status     Naming Convention     Org. Value Mapping     Condition Groups     Methodology     System Landscape     Systems     Landscape | System Type         SLD Connector         Name*         Description         Application*         Application Server Host*         System Number*         Client*         User ID*         Password* | SAP                 | Select                     | Active               |
| Log History     Log History     Background Jobs     Miscellaneous     Transaction Import     Mass Role Import     Role Usage Synchronization     Initial System Data     Configuration Settings                                             | System Language<br>Message Server Name*<br>Message Server Group<br>Message Server Host<br>SAP Version*<br>Save Cancel Test Conner                                                                   | C VIRSAXSR3_01_MOD  | 001<br>EL 001<br>ADATA 001 | true<br>true<br>true |

#### 5 – System Landscape Definition (2/4) → Test Connection and Fill-In Dummy Values

> Maintain manually the following fields: *Application Server Host*, *System Number* – otherwise the profile generator won't be started correctly – and SAP Version.

> Now, maintain the remaining empty mandatory fields *Password*, *Message Server* name with arbitrary dummy values. They are directly read from SLD.

| Connection successful       |            |   |                             |                                                  |
|-----------------------------|------------|---|-----------------------------|--------------------------------------------------|
| Create System               |            |   | Change System               | Change System                                    |
| System Type                 | SAP        |   | System Type                 | System Type SAP                                  |
| SLD Connector               |            |   | SLD Connector               | SLD Connector                                    |
| Name*                       | AR1        |   | Name*                       | Name* AR1                                        |
| Description                 |            |   | Description                 | Description AR1                                  |
| Application*                | AR1        |   | Application*                | Application*                                     |
| Application Server Host*    | -          |   | Application Server Host*    | Application Server Host* grc-rig-03.pal.sap.corp |
| System Number*              |            |   | System Number*              | System Number*                                   |
| Client*                     | 001        | ľ | Client*                     | Client*                                          |
| User ID*                    | webuser    |   | User ID*                    | User ID* webuser                                 |
| Password*                   |            |   | Password*                   | Password*                                        |
| System Language             | EN         |   | System Language             | System Language EN                               |
| Message Server Name*        |            |   | Message Server Name*        | Message Server Name*                             |
| Message Server Group        | SPACE      |   | Message Server Group        | Message Server Group SPACE                       |
| Message Server Host         | grc-rig-03 |   | Message Server Host         | Message Server Host grc-rig-03                   |
| SAP Version*                | -Select-   |   | SAP Version*                | SAP Version*                                     |
| Saus Canad Tast Canadi      |            | ľ |                             |                                                  |
| Save Cancel Test Connection |            |   | Save Cancel Test Connection | Save Cancel Test Connection                      |

Click on "Test Connection" and save.

#### 5 – System Landscape Definition (3/4) → Create System Landscape

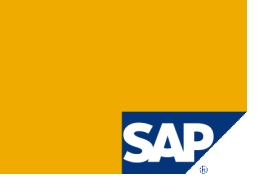

First create a System Landscape for each backend system landscape you want to create/maintain/generate roles for.

> Then assign systems to it – normally the DEV and PRD backend – here in the example we only have a DEV called AR1. Then Associate Actions (next slide)

| Create Landscape    |                       |                      |          |          | Q                  |   |
|---------------------|-----------------------|----------------------|----------|----------|--------------------|---|
| Name*               | ERP                   |                      |          |          |                    |   |
| Description*        | ERP SAP Landscape     |                      |          |          |                    |   |
| Status*             | Enabled               |                      |          |          |                    |   |
| Type*               | SAP                   | <b>V</b>             |          |          |                    |   |
|                     | Assign Systems to Lar | ndscape              |          |          |                    | C |
| Save Assign Systems | Landscape: ERP        |                      |          |          |                    |   |
|                     | 🔲 System 🔺            | Description          |          | Status   | Associated Actions |   |
|                     | AR1                   |                      |          | <u>å</u> |                    |   |
|                     |                       |                      |          |          |                    |   |
|                     |                       |                      |          |          |                    |   |
|                     |                       |                      |          |          |                    |   |
|                     |                       |                      |          |          |                    |   |
|                     |                       |                      |          |          |                    |   |
|                     |                       |                      |          |          |                    |   |
|                     |                       |                      |          |          |                    |   |
|                     |                       |                      |          |          |                    |   |
|                     | Page 1                | /1 🕨 🗎               |          |          |                    |   |
|                     |                       |                      |          |          |                    |   |
|                     | Save Cano             | el Associate Actions | Check Ne | xt Slic  | de!                |   |

#### 5 – System Landscape Definition (4/4) → Assign Systems to Actions

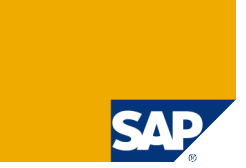

- > Per backend system landscape you have to assign to two different Actions:
  - ➤ Role Risk Analysis → Assigned to PRD, because risks are defined with respect to the productive systems. In the example below we had only one system available.
  - ➤ Role Generation → Assigned DEV, because roles still need to undergo their usual testing, which starts in DEV (unit tests), then continues in QA (integration test) etc.

| Assoc | iate Actions  |      |         | <ul> <li></li> </ul> |
|-------|---------------|------|---------|----------------------|
| ļĻ    | andscape: ERP |      |         |                      |
| Role  | Risk Analysis |      |         |                      |
|       | Connector     | Туре | Default |                      |
|       | AR1           |      |         |                      |
|       |               |      |         |                      |
|       |               |      |         |                      |
|       | N             |      |         |                      |
|       | 1-S           |      |         |                      |
| 2     |               |      |         |                      |
| Role  | e Generation  |      |         |                      |
|       | Connector     | Туре | Default |                      |
|       | AR1           |      |         |                      |
|       |               |      |         |                      |
|       |               |      |         |                      |
|       |               |      |         |                      |
|       |               |      |         |                      |
| 4     |               | '    | ·       |                      |
|       |               |      |         |                      |
|       | Save Cancel   |      |         |                      |
|       |               |      |         |                      |

#### 6 – Run Initial Synchronization Background Jobs

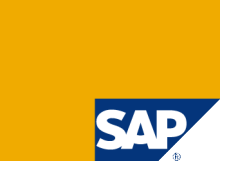

- > There are three types of (static) background jobs:
  - ➤ Org Value Sync: Synchronizes the organizational values in Enterprise Role Management with the SAP ERP backend system → Takes 2 min.
  - ➤ Transaction/Object/Field Sync: Synchronizes the Transaction, Object, and Field values with the SAP backend system → Takes on slow hardware up to 5 hours!
  - > Activity Sync: Synchronizes Activity field values  $\rightarrow$  Takes 5 min.

> We recommend running these jobs in sequential order. So, wait until a job has completed before you start the next one.

| <ul> <li>Naming Convention</li> </ul>                     |                           |              |        |                                  |                                             |             |                            |                            |                              |          |           |        |
|-----------------------------------------------------------|---------------------------|--------------|--------|----------------------------------|---------------------------------------------|-------------|----------------------------|----------------------------|------------------------------|----------|-----------|--------|
| Org. Value Mapping                                        | Sea                       | arch Results |        |                                  |                                             |             |                            |                            |                              |          |           |        |
| <ul> <li>Condition Groups</li> <li>Methodology</li> </ul> |                           |              | Job ID | Task Name                        | Job Name                                    | Job Type    | Start Date                 | Next Invoke                | Recurrence Interval<br>(Sec) | User     | Status    | Active |
| <ul> <li>System Landscape</li> </ul>                      | L                         | 0            | 3      | Activity Value Sync              | Initial Activity Value<br>Sync              | Immediate   | 5/22/08 8:09:25 PM<br>CEST | 5/22/08 8:10:00 PM<br>CEST | 0                            | ac_admin | Completed | 8      |
| ► Workflow<br>▼ Log History                               |                           | 0            | 2      | Transaction/Object/Field<br>Sync | Initial<br>Transaction/Object/Field<br>Sync | Immediate   | 5/22/08 3:46:43 PM<br>CEST | 5/22/08 3:47:00 PM<br>CEST | к<br>0                       | ac_admin | Completed | â      |
| <ul> <li>System Logs</li> <li>Background Jobs</li> </ul>  |                           | •            | 1      | Org. Value Sync                  | Initial Org Value Sync                      | Immediate   | 5/22/08 3:41:39 PM<br>CEST | 5/22/08 3:42:00 PM<br>CEST | 0                            | ac_admin | Completed | ô      |
| Miscellaneous                                             | Miscellaneous Mage 1 /1 M |              |        |                                  |                                             |             |                            |                            |                              |          |           |        |
| Transaction Import                                        |                           | Cre          | ate Ed | it Delete Act                    | tivate/Deactivate                           | Job History | Refresh                    |                            |                              |          |           |        |
| <ul> <li>Mass Role Import</li> </ul>                      |                           |              |        |                                  |                                             |             |                            |                            |                              |          |           |        |

## 7 – Definition of Role Attributes (1/3) → Business Processes & Sub-Processes

> Go to ERM  $\rightarrow$  Configuration  $\rightarrow$  Role Attributes  $\rightarrow$  Business Processes and create business processes you want to use as role attributes

| Role Management Informer                                               | Configuration                                             |                      |
|------------------------------------------------------------------------|-----------------------------------------------------------|----------------------|
| ✓ Role Attributes                                                      | Create Business Process                                   | ¢                    |
| Business Process     Sub-Process     Functional Area     Custom Fields | Business Process ID*<br>  Description*<br>  Abbreviation* | PR<br>Procure to Pay |
| Project/Release     Role Status     Naming Convention                  | Save                                                      |                      |

> Then create Sub-Processes you want to use as role attributes

| Role Management Informer | Configuration        |                           |
|--------------------------|----------------------|---------------------------|
| N                        |                      |                           |
| k∲ Role Attributes       | Create Sub-Process   | C                         |
| Business Process         | L Suite Diseases IDt |                           |
| Sub-Process              | Sub-Process ID"      | PRU1                      |
| Functional Area          | Description*         | Vendor Master Maintenance |
| Custom Fields            | Abbreviation*        | VM                        |
| Project/Release          |                      |                           |
| Role Status              | Save                 |                           |
| Naming Convention        |                      |                           |

#### Definition of Role Attributes (2/3) → Map Sub-Processes to Business Processes

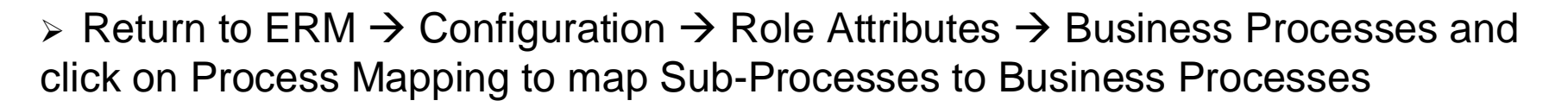

|                                         | Associate | ssociate Business Sub-Process to Business Process 📀    |  |  |  |  |  |  |  |  |
|-----------------------------------------|-----------|--------------------------------------------------------|--|--|--|--|--|--|--|--|
|                                         | Busine    | ess process/sub-process association saved successfully |  |  |  |  |  |  |  |  |
|                                         | Busine    | Procure to Pay                                         |  |  |  |  |  |  |  |  |
|                                         | Search Re | Results                                                |  |  |  |  |  |  |  |  |
|                                         |           | Sub-Process ID Description                             |  |  |  |  |  |  |  |  |
| Role Management                         | n 🗆 P     | PR01 Vendor Master Maintenance                         |  |  |  |  |  |  |  |  |
|                                         | 🗖 Р       | PR02 Production Order Processing                       |  |  |  |  |  |  |  |  |
| Role Attributes     Business Process    |           |                                                        |  |  |  |  |  |  |  |  |
| Sub-Process                             |           |                                                        |  |  |  |  |  |  |  |  |
| Functional Area                         |           |                                                        |  |  |  |  |  |  |  |  |
| Custom Fields                           |           |                                                        |  |  |  |  |  |  |  |  |
| Project/Release                         |           |                                                        |  |  |  |  |  |  |  |  |
| Role Status                             |           |                                                        |  |  |  |  |  |  |  |  |
| <ul> <li>Naming Convention</li> </ul>   |           |                                                        |  |  |  |  |  |  |  |  |
| Org. Value Mapping                      |           |                                                        |  |  |  |  |  |  |  |  |
| Condition Groups                        |           |                                                        |  |  |  |  |  |  |  |  |
| Methodology     Sustain Landacana       |           |                                                        |  |  |  |  |  |  |  |  |
| System Landscape                        |           |                                                        |  |  |  |  |  |  |  |  |
| ► Log History                           | Sa        | Save Continue                                          |  |  |  |  |  |  |  |  |
| Background Jobs                         |           |                                                        |  |  |  |  |  |  |  |  |
| Miscellaneous                           |           |                                                        |  |  |  |  |  |  |  |  |
| Transaction Import                      |           |                                                        |  |  |  |  |  |  |  |  |
| Mass Role Import                        |           |                                                        |  |  |  |  |  |  |  |  |
| Role Usage Synchronization              |           |                                                        |  |  |  |  |  |  |  |  |
| <ul> <li>Initial System Data</li> </ul> |           | K ▼ Page 1 /1 ▶ ▶                                      |  |  |  |  |  |  |  |  |
| Configuration Settings                  |           |                                                        |  |  |  |  |  |  |  |  |
| Administration                          |           | Create Change Delete Process Mapping Import Export     |  |  |  |  |  |  |  |  |
| Migration from 4.0                      |           |                                                        |  |  |  |  |  |  |  |  |

## 7 - Definition of Role Attributes (3/3) → Functional Areas, Custom Fields & More

> Go to ERM  $\rightarrow$  Configuration  $\rightarrow$  Role Attributes  $\rightarrow$  Functional Areas and create Functional Areas you want to use as role attributes

| Role Management Informer          | Configuration          |           |   |
|-----------------------------------|------------------------|-----------|---|
|                                   | Create Functional Area |           | ¢ |
| Business Process     Sub-Process  | Functional Area ID*    | FI        |   |
| Functional Area                   | Description*           | Financial |   |
| Custom Fields     Project/Release | Abbreviation*          | FI        |   |
| Role Status     Naming Convention | Save                   |           |   |

- > Optionally you can create custom fields to have additional role attributes available
- > Also, you can create project or release attributes for you roles

| Role Management Informer                             | Configuration          |                                     |   |
|------------------------------------------------------|------------------------|-------------------------------------|---|
|                                                      | Create Project/Release |                                     | ¢ |
| Business Process     Sub-Process     Functional Area | Project/Release ID*    | GT10<br>Global Template Version 1.0 |   |
| Custom Fields     Project/Release     Role Status    | Save                   | μζ.                                 |   |

# 8 – Role Methodology & Condition Groups > There is already a pre-defined Methodology Process available in ERM.

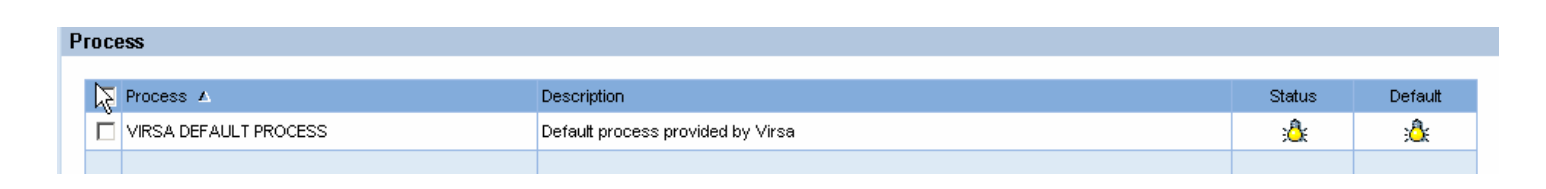

> We recommend using this process for first tests.

Then you can create one or Multiple Methodology processes according to your business requirements.

If you create multiple Methodoly Processes, then you need to create Condition Groups and assign one or multiple Condition Groups to each Methodology Process. However, you cannot assign the same Condition Group to multiple Methodology Processes.

A Condition Group is a set of role attributes. Once the role attributes are defined for a new role and match a Condition Group the system will apply the corresponding Methodology Process for further creation steps of this role.

#### 9 – Definition of Approval Criteria (1/3)

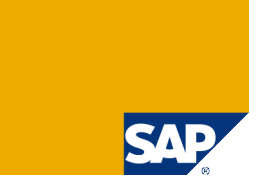

> Approval Criteria are stored as Groups and are used to determine role approver based on the role attributes.

In the example we determine role approver based on the role attribute Business Process and map to our BP *Procure to Pay (PR)* the responsible approvers. However, you could any combination of role attributes to determine role approvers from.

| Role Management Informer             | Configuration                         |
|--------------------------------------|---------------------------------------|
|                                      |                                       |
|                                      | Create Approval Criteria              |
| <ul> <li>Business Process</li> </ul> | Crown Nerret                          |
| Sub-Process                          | Rule Approver for Busiless Process PK |
| <ul> <li>Functional Area</li> </ul>  |                                       |
| Custom Fields                        |                                       |
| <ul> <li>Project/Release</li> </ul>  |                                       |
| Role Status                          | Business Process                      |
| Naming Convention                    |                                       |
| Org. Value Mapping                   |                                       |
| Condition Groups                     |                                       |
| ✓ Methodology                        |                                       |
| Actions                              |                                       |
| • Step                               |                                       |
| Process                              |                                       |
| System Landscape                     | Assign Approvers Check Next Slidel    |
|                                      |                                       |
| Approval Criteria                    |                                       |

#### 9 – Definition of Approval Criteria (2/3)

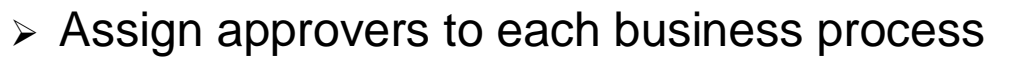

| Аррг  | oval Criteria Values |           |                      |                   |                       |             |                    | C     |              |   |
|-------|----------------------|-----------|----------------------|-------------------|-----------------------|-------------|--------------------|-------|--------------|---|
| V Act | tion successful      |           |                      |                   |                       |             |                    |       |              |   |
| Group | Name: ROLE APPROVER  | R FOR BUS | INESS PROCESS PR     |                   |                       |             |                    |       |              |   |
| -     |                      |           |                      |                   |                       |             |                    |       |              |   |
|       | Approval Expression  |           |                      | Approver          |                       | Alternate / | Approver           |       |              |   |
|       |                      |           |                      |                   |                       |             |                    |       |              |   |
|       |                      |           |                      |                   |                       |             |                    |       |              |   |
|       |                      | Chang     | qe Approval Criteria |                   |                       |             |                    |       |              | C |
|       |                      | L Grou    | in Nama              |                   |                       |             |                    |       |              |   |
|       |                      | Lour      | ip Name              | ROLE APPROVER FOR | R BUSINESS PROCESS PR |             |                    |       |              |   |
|       |                      |           |                      |                   |                       |             |                    |       |              |   |
|       |                      |           | Condition            |                   | Attribute             |             |                    | Value | 1            |   |
|       |                      |           | Apd                  | <b>T</b>          | Business Process      | -           |                    | Proc  | cure to Pay  | - |
|       |                      |           |                      |                   |                       |             |                    | Ince  | 5410 10 1 43 |   |
|       | Assign Approvers     |           |                      |                   |                       |             |                    |       |              |   |
|       | Theory Theorem       |           |                      |                   |                       |             |                    |       |              |   |
|       |                      |           |                      |                   |                       |             |                    |       |              |   |
|       |                      |           |                      |                   |                       |             |                    |       |              |   |
|       |                      | <b>-</b>  |                      |                   |                       |             |                    |       |              |   |
|       |                      |           | Approver             |                   |                       |             | Alternate Approver |       |              |   |
|       |                      |           | ac_admin             | ٩                 |                       |             |                    |       | ۲            |   |
|       |                      |           |                      |                   |                       |             |                    |       |              |   |
|       |                      |           |                      |                   |                       |             |                    |       |              |   |
|       |                      |           |                      |                   |                       |             |                    |       |              |   |
|       |                      |           |                      |                   |                       |             |                    |       |              |   |
|       |                      |           |                      |                   |                       |             |                    |       |              |   |
|       |                      | <b>B</b>  |                      |                   |                       |             |                    |       |              |   |
|       |                      |           | Save                 | Check Nex         | t Slidel              |             |                    |       |              |   |
|       |                      |           |                      |                   |                       |             |                    |       |              |   |

#### 9 – Definition of Approval Criteria (3/3)

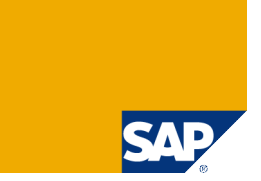

> The result is a list of business processes, each one assigned with a approver and optionally an alternate approver. In our example the list has only one item.

> To these approvers CUP will send approval requests in the role approval step of the methodology process to.

| Role Management Informer                                  | Configuration                                            |                               |  |  |  |  |  |  |
|-----------------------------------------------------------|----------------------------------------------------------|-------------------------------|--|--|--|--|--|--|
|                                                           | Approval Criteria Values                                 | C                             |  |  |  |  |  |  |
| Business Process                                          | ✓ Action successful                                      |                               |  |  |  |  |  |  |
| Sub-Process                                               | Troup Name: ROLE APPROVER FOR BUSINESS PROCESS PR        |                               |  |  |  |  |  |  |
| <ul> <li>Functional Area</li> </ul>                       |                                                          |                               |  |  |  |  |  |  |
| Custom Fields                                             | Approval Expression Ap                                   | orover Alternate Approver     |  |  |  |  |  |  |
| Project/Release                                           | ✓      ✓      ✓      ✓      Business Process='PR'     Ad | nin Access Controls(AC_ADMIN) |  |  |  |  |  |  |
| Role Status                                               |                                                          |                               |  |  |  |  |  |  |
| Naming Convention                                         |                                                          |                               |  |  |  |  |  |  |
| Org. Value Mapping     Condition Cround                   |                                                          |                               |  |  |  |  |  |  |
| <ul> <li>Contailor Groups</li> <li>Methodology</li> </ul> |                                                          |                               |  |  |  |  |  |  |
| Actions                                                   |                                                          |                               |  |  |  |  |  |  |
| Step                                                      |                                                          |                               |  |  |  |  |  |  |
| Process                                                   |                                                          |                               |  |  |  |  |  |  |
| ▶ System Landscape                                        |                                                          |                               |  |  |  |  |  |  |
| ← Workflow                                                |                                                          |                               |  |  |  |  |  |  |
| Approval Criteria                                         |                                                          |                               |  |  |  |  |  |  |
| ▶ Log History                                             |                                                          |                               |  |  |  |  |  |  |
| Background Jobs                                           | Assign Approvers Change Delete                           |                               |  |  |  |  |  |  |
| Miscellaneous                                             |                                                          |                               |  |  |  |  |  |  |

#### 10 – Definition of Naming Conventions

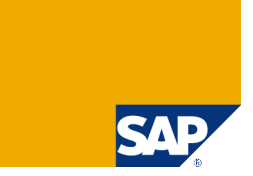

Create naming Conventions for single, composite & derived roles as well as for pofile in your different system landscapes and determine whether the naming convention shall be enforced (recommended).

| Role Management Informer                                 | Configuration                                                      |                         |                              |                  |                   |  |         |
|----------------------------------------------------------|--------------------------------------------------------------------|-------------------------|------------------------------|------------------|-------------------|--|---------|
| ▼ Role Attributes                                        | Change Naming Convention                                           |                         |                              |                  |                   |  | C       |
| Business Process                                         | ✓ Naming convention saved successfully                             |                         |                              |                  |                   |  |         |
| <ul> <li>Sub-Process</li> <li>Functional Area</li> </ul> | Name*                                                              | NAMING CONVENTION ERP S | SINGLE RO                    | LE               |                   |  |         |
| Custom Fields                                            | System Landscape*                                                  | ERP SAP Landscape       |                              | -                |                   |  |         |
| Project/Release                                          | Role Type*                                                         | Single                  |                              |                  |                   |  |         |
| Role Status                                              |                                                                    | Single                  |                              |                  |                   |  |         |
| Naming Convention                                        | Enforced*                                                          | Enabled                 |                              | <b>•</b>         |                   |  |         |
| Org. Value Mapping     Condition Groups                  | Naming Convention                                                  |                         |                              |                  |                   |  |         |
| Containion Groups     Methodology                        |                                                                    |                         |                              |                  |                   |  |         |
| <ul> <li>System Landscape</li> </ul>                     | Expression: \$\$\$\$_\$\$\$\$ <i>#############################</i> |                         | Maximum No. of Characters 30 |                  |                   |  |         |
| <ul> <li>Workflow</li> </ul>                             |                                                                    |                         | Char                         | acters Available | 0                 |  |         |
| ▶ Log History                                            |                                                                    |                         |                              |                  |                   |  |         |
| Background Jobs                                          |                                                                    |                         |                              | Position         | Description       |  |         |
| Miscellaneous                                            | Attribute Free Text                                                | -                       |                              | 1-4              | Project/Release   |  |         |
| Transaction Import                                       |                                                                    |                         |                              | 5-5              | User Defined Text |  |         |
| Mass Role Import                                         | (No. of Characters)                                                | 4                       |                              | 6-7              | Business Process  |  |         |
| Role Usage Synchronization                               |                                                                    |                         |                              | 8-8              | User Defined Text |  |         |
| Initial System Data                                      | Text 🕞                                                             |                         |                              | 9-12             | Sub-Process       |  |         |
| Configuration Settings                                   |                                                                    |                         | L 3-12 Sub-Process           |                  |                   |  | <b></b> |
| Administration                                           |                                                                    |                         |                              |                  |                   |  |         |
| <ul> <li>Ingrado</li> </ul>                              |                                                                    |                         |                              |                  |                   |  |         |
| - opgrave                                                | Save                                                               |                         |                              |                  |                   |  |         |
|                                                          |                                                                    |                         |                              |                  |                   |  |         |

#### 11 – Definition of Organization Value Mapping

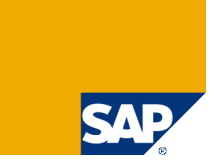

Create an example Organizational Value Mapping to have it later available to test the role derivation feature. However, as of AC 5.3 you can also derive roles without org value mappings.

> The idea here is that a primary organizational level exists, which other organizational levels in the same business context depend from.

Example: A Company may have a business unit for central European region having company codes 1000 to 2000. The org level *Purchasing Org*. depends on the values of CC: Purch. Org. 1000 belongs to the range 1000 – 2000 of CCs. It can be mapped to these values.

| Inviappi            | Mapping Name*                   |           | RAL EUROPE            |           |    |   |   |
|---------------------|---------------------------------|-----------|-----------------------|-----------|----|---|---|
| Derived Org. Level* |                                 | Company   | / Code (BUKRS)        | •         |    |   |   |
| Org. Value From*    |                                 | 1000      | 1000                  |           |    |   |   |
| Org. \              | /alue To                        | 2000      |                       | 0         |    |   |   |
| Description         |                                 | Countries | : GER, F, NL, BEL, LU | X, AU, CH |    |   |   |
| Mapped              | Org. Levels                     |           |                       |           |    |   |   |
|                     | -                               |           | _                     |           |    |   |   |
| F                   | Field                           |           | From                  |           | То |   |   |
|                     | Purchasing Organization (EKORG) |           | 1000                  | ۲         |    | ۲ | ⇒ |
|                     |                                 |           |                       |           |    |   |   |
|                     |                                 |           |                       |           |    |   |   |
|                     |                                 |           |                       |           |    |   |   |
|                     |                                 |           |                       |           |    |   |   |
|                     |                                 |           |                       |           |    |   |   |
|                     |                                 |           |                       |           |    |   |   |
|                     |                                 |           |                       |           |    |   |   |
|                     |                                 |           |                       |           |    |   |   |
|                     |                                 |           |                       |           |    |   |   |
|                     |                                 |           | 15                    |           |    |   |   |

#### Copyright 2008 SAP AG All rights reserved

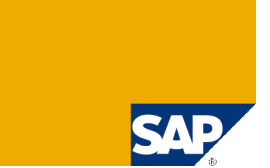

> No part of this publication may be reproduced or transmitted in any form or for any purpose without the express permission of SAP AG. The information contained herein may be changed without prior notice.

> Some software products marketed by SAP AG and its distributors contain proprietary software components of other software vendors.

> SAP, R/3, mySAP, mySAP.com, xApps, xApp, SAP NetWeaver, Duet, Business ByDesign, ByDesign, PartnerEdge and other SAP products and services mentioned herein as well as their respective logos are trademarks or registered trademarks of SAP AG in Germany and in several other countries all over the world. All other product and service names mentioned and associated logos displayed are the trademarks of their respective companies. Data contained in this document serves informational purposes only. National product specifications may vary.

> The information in this document is proprietary to SAP. This document is a preliminary version and not subject to your license agreement or any other agreement with SAP. This document contains only intended strategies, developments, and functionalities of the SAP® product and is not intended to be binding upon SAP to any particular course of business, product strategy, and/or development. SAP assumes no responsibility for errors or omissions in this document. SAP does not warrant the accuracy or completeness of the information, text, graphics, links, or other items contained within this material. This document is provided without a warranty of any kind, either express or implied, including but not limited to the implied warranties of merchantability, fitness for a particular purpose, or non-infringement.

> SAP shall have no liability for damages of any kind including without limitation direct, special, indirect, or consequential damages that may result from the use of these materials. This limitation shall not apply in cases of intent or gross negligence.

> The statutory liability for personal injury and defective products is not affected. SAP has no control over the information that you may access through the use of hot links contained in these materials and does not endorse your use of third-party Web pages nor provide any warranty whatsoever relating to third-party Web pages

> Weitergabe und Vervielfältigung dieser Publikation oder von Teilen daraus sind, zu welchem Zweck und in welcher Form auch immer, ohne die ausdrückliche schriftliche Genehmigung durch SAP AG nicht gestattet. In dieser Publikation enthaltene Informationen können ohne vorherige Ankündigung geändert werden.

> Einige von der SAP AG und deren Vertriebspartnern vertriebene Softwareprodukte können Softwarekomponenten umfassen, die Eigentum anderer Softwarehersteller sind.

SAP, R/3, mySAP, mySAP.com, xApps, xApp, SAP NetWeaver, Duet, Business ByDesign, ByDesign, PartnerEdge und andere in diesem Dokument erwähnte SAP-Produkte und Services sowie die dazugehörigen Logos sind Marken oder eingetragene Marken der SAP AG in Deutschland und in mehreren anderen Ländern weltweit. Alle anderen in diesem Dokument erwähnten Namen von Produkten und Services sowie die damit verbundenen Firmenlogos sind Marken der jeweiligen Unternehmen. Die Angaben im Text sind unverbindlich und dienen lediglich zu Informationszwecken. Produkte können länderspezifische Unterschiede aufweisen.

Die in diesem Dokument enthaltenen Informationen sind Eigentum von SAP. Dieses Dokument ist eine Vorabversion und unterliegt nicht Ihrer Lizenzvereinbarung oder einer anderen Vereinbarung mit SAP. Dieses Dokument enthält nur vorgesehene Strategien, Entwicklungen und Funktionen des SAP®-Produkts und ist für SAP nicht bindend, einen bestimmten Geschäftsweg, eine Produktstrategie bzw. -entwicklung einzuschlagen. SAP übernimmt keine Verantwortung für Fehler oder Auslassungen in diesen Materialien. SAP garantiert nicht die Richtigkeit oder Vollständigkeit der Informationen, Texte, Grafiken, Links oder anderer in diesen Materialien enthaltenen Elemente. Diese Publikation wird ohne jegliche Gewähr, weder ausdrücklich noch stillschweigend, bereitgestellt. Dies gilt u. a., aber nicht ausschließlich, hinsichtlich der Gewährleistung der Marktgängigkeit und der Eignung für einen bestimmten Zweck sowie für die Gewährleistung der Nichtverletzung geltenden Rechts.

> SAP übernimmt keine Haftung für Schäden jeglicher Art, einschließlich und ohne Einschränkung für direkte, spezielle, indirekte oder Folgeschäden im Zusammenhang mit der Verwendung dieser Unterlagen. Diese Einschränkung gilt nicht bei Vorsatz oder grober Fahrlässigkeit.

> Die gesetzliche Haftung bei Personenschäden oder die Produkthaftung bleibt unberührt. Die Informationen, auf die Sie möglicherweise über die in diesem Material enthaltenen Hotlinks zugreifen, unterliegen nicht dem Einfluss von SAP, und SAP unterstützt nicht die Nutzung von Internetseiten Dritter durch Sie und gibt keinerlei Gewährleistungen oder Zusagen über Internetseiten Dritter ab.

Alle Rechte vorbehalten.